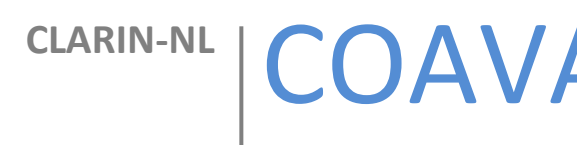

# Gebruikershandleiding

## Gebruikershandleiding bij de COAVA web applicatie

Meertens Instituut, Joan Muyskensweg 25, 1096 CJ Amsterdam

### Gebruikershandleiding

Deze handleiding is bedoeld voor de COAVA web applicatie. De COAVA web applicatie is ontwikkeld als onderdeel van het COAVA CLARIN-NL project focussend op de sterke relatie tussen taalacquisitie en taalvariatie /verandering. Ten behoeve van dit project zijn een aantal tools ontwikkeld waarmee bronnen op het gebied van kindertaal (CHILDES) en dialecten ontsloten worden.

De Coava applicatie is een applicatie met als doel onderzoekers de mogelijkheid te bieden onderzoek te doen naar de relatie tussen wanneer een bepaald item door kinderen verworven worden en in welke variatie dit item voorkomt in de Brabantse en Nederlandse dialecten

Binnen de applicatie zijn daarvoor de volgende databases geïntegreerd :

- Limburgs woordenboek bevat informatie voor de Limburgse dialecten.
- Brabants woordenboek bevat informatie voor de Brabantse dialecten.
- CHILDES corpora, database bevattende opnames en transcripties van Nederlandstalige kindertaal in spontane settings.

De Coava applicatie kan (ten tijde van het schrijven van dit document) benaderd worden via de volgende URL :

http://yago.meertens.knaw.nl/CoavaMainApplication/CoavaMainApplication.html

Algemene opmerkingen :

- Het is aan te raden om de applicatie te benaderen in Mozilla Firefox. Weliswaar is de applicatie ook bruikbaar in andere browsers, maar de applicatie is op gebruik getest in Firefox. In andere browsers zouden er visuele afwijkingen zich kunnen voordoen zijn die het gebruik nadelig kunnen beïnvloeden.
- De applicatie ondersteunt geen browser based BACK/FORWARD functionaliteit. In plaats daarvan is de applicatie doorloopbaar via context menu's die het springen naar een andere functionaliteit mogelijk maken.

• De applicatie is gecodeerd met behulp van Google Web Toolkit en maakt gebruikt van Javascript in combinatie met AJAX functionaliteiten. Verder wordt er gebruik gemaakt van Apache SOLR Search Server.

### **Beginscherm 'The Bridge'**

Bij het openen van de COAVA web applicatie wordt het beginscherm getoond.

In het beginscherm van COAVA wordt een alfabetisch overzicht getoond van alle naamwoorden/nouns uit de Childes corpora en de overeenkomstige zoekresultaten in het WBD en WLD.

| 00              |                     |                       | The                   | COAVA Project                                     |                      |
|-----------------|---------------------|-----------------------|-----------------------|---------------------------------------------------|----------------------|
| I + €           | http://yago.meerter | ns.knaw.nl/CoavaMainA | pplication/CoavaMainA | Application.html C Google                         |                      |
| မာ 🎞 sa         | aved Tabs = Apple   | Yahoo! Google Maps    | YouTube Wikipedia     | News (561)   Popular                              |                      |
| Go immediatel   | y to                |                       |                       |                                                   |                      |
| Meertens        |                     |                       |                       |                                                   | Powered by<br>Apache |
| 52              | COAVA Br            | idging the ga         | p between la          | nguage aquisition and language variation          | Solr 🥖               |
| Childee Noune   | Childee             | WBD                   | WID                   |                                                   |                      |
| crindes reduits | Cilidea             | 0                     | 0                     |                                                   |                      |
| aar             | 2                   | 0                     | 0                     |                                                   |                      |
| aap             | <u>47</u>           | 106                   | 1/1                   |                                                   |                      |
| aardappel       | 26                  | <u>1076</u>           | 0                     |                                                   |                      |
| aardbei         | 4                   | <u>1112</u>           | 0                     |                                                   |                      |
| ajuin           | 2                   | 0                     | 0                     |                                                   |                      |
| ananas          | <u>3</u>            | 0                     | 0                     |                                                   |                      |
| anneke          | 1                   | 0                     | 0                     |                                                   |                      |
| antoinette      | 2                   | 0                     | 0                     |                                                   |                      |
| appel           | <u>40</u>           | 0                     | 0                     |                                                   |                      |
| appelsien       | <u>31</u>           | 0                     | 0                     |                                                   |                      |
| appelsiensap    | 2                   | 0                     | 0                     |                                                   |                      |
| arm             | <u>3</u>            | 0                     | 1                     |                                                   |                      |
| armband         | 20                  | 565                   | 335                   |                                                   |                      |
| arnold          | <u>448</u>          | 0                     | 0                     |                                                   |                      |
| asperge         | 4                   | <u>44</u>             | 0                     |                                                   |                      |
| auto            | 453                 | 235                   | <u>184</u>            |                                                   |                      |
| autobaan        | <u>3</u>            | 0                     | 0                     |                                                   |                      |
| autobus         | <u>52</u>           | <u>31</u>             | 0                     | 4                                                 |                      |
| haan            | 2                   | 0                     | 0                     | Y                                                 |                      |
|                 |                     |                       | ()                    | 1-20 of 651 🕑 🕑                                   |                      |
|                 | A B C D             | EFGH                  | I J K L<br>Alphabe    | M N O P Q R S T U V W X Y Z<br>tic quick access : | :                    |
|                 |                     |                       |                       |                                                   |                      |

Het beginscherm beslaat in feite een match die gemaakt wordt tussen de naamwoorden in de kindertaal en in de dialecten van de Brabantse en Limburgse woordenboeken.

Aan de linkerkant worden de naamwoorden/nouns getoond die door kinderen gebruikt worden. Het getal dat in de kolom 'CHILDES' vermeld staat is het aantal keren dat de term door kinderen in de verschillende CHILDES corpora gebruikt werd. De kolom 'WBD' bevat het aantal matches met de naamwoorden in het Brabants woordenboek, en 'WLD' bevat het aantal naamwoorden in het Limburgse woordenboek. In de onderste regio van het scherm kan snel alfabetisch gesprongen worden naar andere naamwoorden in de kindertaal dan die op dat moment zichtbaar zijn. Ook kunnen de termen via paginering doorlopen worden.

De aantallen in matches op zich zijn klikbare links. Ze brengen de gebruiker naar een zoekapplicatie voor de desbetreffende database met een focus op de desbetreffende term.

Voor CHILDES matches is dat een speciale applicatie die gefacetteerd zoeken mogelijk maakt in de CHILDES corpora.

Voor WLD en WBD matches betreft het een gespecialiseerde applicatie die het zoeken naar naamwoorden in de beide woordenboeken faciliteert. Deze applicaties worden verderop in deze manual behandeld.

Alle getoonde resultaten zijn direct toegankelijk door op het aantal hits in de desbetreffende kolom te klikken. Zo worden in onderstaand voorbeeld voor de entry van 'aap' 47 hits gevonden in de Childes corpora, 106 in de WBD en 171 in het WLD.

| _ | Childes Nouns | Childes   | WBD        | WLD        |
|---|---------------|-----------|------------|------------|
|   | аар           | <u>47</u> | <u>106</u> | <u>171</u> |
|   | aardannel     | 26        | 1076       | 0          |

Door op de 47 hits in de Childes corpora te klikken wordt de Childes Search Tool geopend en worden alle resultaten in dit corpus getoond. De Childes Search Tool biedt verdere mogelijkheden van verfijning van het zoekresultaat (zie: Childes Search Tool).

| Back                                                                                                    |                                                                                                    |                                                                                                    |                                                      |                                                   |
|----------------------------------------------------------------------------------------------------|----------------------------------------------------------------------------------------------------|----------------------------------------------------------------------------------------------------|------------------------------------------------------|---------------------------------------------------|
| Meertens                                                                                                    | COAVA                                                                                                    | Childes Search Tool                                                                                                    |                                                      | Powered by<br>Apache<br>Solr                      |
| Voer een of meerdere zoektermen in:<br>aap                                                                                                    |                                                                                                    | Zoektermen: Oen Of                                                                                                    | Zoek in: OLetterlijke uitspraken OUitgesproken Nouns | Wis alle filters en start een nieuwe zoekopdracht |
| Gestacht           Wis filter           Jongen         0           Melsje         0           Onbekend         47           Leeftijd kind         0           15 tot 18 mmd         0           16 tot 21 mmd         0           21 tot 2 jaar         5           24 tot 27 mmd         4                        | Pagina's: 1 2<br>Zoek resultaten voo<br>ID :<br>Leeftijd :<br>Corpus :<br>Naam van het kind<br>Uitspraak :<br>Taal :<br>Datum :<br>Versie : | 3 4 5 6 7 8<br>r ap, gevonden zijn 47 resultaten. Gevond<br>amold1-u18<br>693<br>schaorlaekens<br>: Amold<br>app<br>nid<br>Fri Jul 11 02:00:00 GMT+200 1969<br>2.0.2 | den in 0.065 seconden                                |                                                   |
| 27 tot 30 mnd         8           30 tot 33 mnd         4           33 tot 33 mrd         5           36 tot 39 mnd         9           39 tot 42 mnd         0           -42 tot 45 mnd         0           -445 tot 4 jaar         0           -0046 rdan 4 jaar         0           -0046 rdan 4 jaar         0 | Leeftijd :<br>Corpus :<br>Naam van het kind<br>Uitspraak :<br>Taal :<br>Datum :<br>Versie :                                                 | amold01-u17<br>693<br>schaerlaekens<br>: Amold<br>aap<br>nid<br>Fri Jul 11 02:00:00 GMT+200 1969<br>2.0.2                                                            |                                                      |                                                   |
| Naam kind (top 5)           Was filter           amold           16           dederik           12           opis           3           Alle Corpera                                                                                                    | ID :<br>Leeftijd :<br>Corpus :<br>Naam van het kind<br>Uitspraak :<br>Taal :<br>Datum :<br>Versie :                                         | emold01-u16<br>693<br>schaefaekens<br>: Amold<br>aap<br>nid<br>Fri Jul 11 02:00:00 GMT+200 1969<br>2.0.2                                                             |                                                      |                                                   |

Op soortgelijke wijze zijn de resultaten uit het WBD en WLD toegankelijk gemaakt. Selectie van de 106 resultaten uit voor 'aap' uit het WBD opent de 'Dutch Dialect Lexicon Search Application' en toont de resultaten vanuit de WBD taxonomie (zie: Dutch Dialect Lexicon Search Application)

| Fees | t en | vermaak | > | 3. Kunst | > | <u>3.2.</u> | Thea | ter e | n circus | > |   | <u>Aap(</u> | <u>N)</u> |   |
|------|------|---------|---|----------|---|-------------|------|-------|----------|---|---|-------------|-----------|---|
|      |      |         |   |          |   | -           | • •  |       | -        | - | • | -           |           | - |

### **Childes Search Tool**

#### Hoofdscherm

De Childes Search Tool is op twee manieren te bereiken. Allereerst door in het Beginscherm op een zoekresultaat in de 'Childes' kolom te klikken.

Ook is de deze tool direct toegankelijk vanuit de resultaten die getoond worden op het beginscherm door in het beginscherm op een van de resultaten te klikken (zie Beginscherm) of vanuit de menu structuur bovenaan de pagina (Go immediately to...  $\rightarrow$  Language Acquisition Tools  $\rightarrow$  Childes Search Browser)

| Go immediately to         |   |                        |      |
|---------------------------|---|------------------------|------|
| Language Aquisition Tools | ► | Childes Search Browser |      |
| Language Variation Tools  | ۲ | Childes Charting Tool  | e ga |
|                           |   |                        | -    |

De Childes Search Tool biedt een aantal opties om door de Childes corpora heen te zoeken naar naamwoorden of subselecties te maken op criteria als geslacht, leeftijd kind, naam kind, corpus, talen of datum opname.

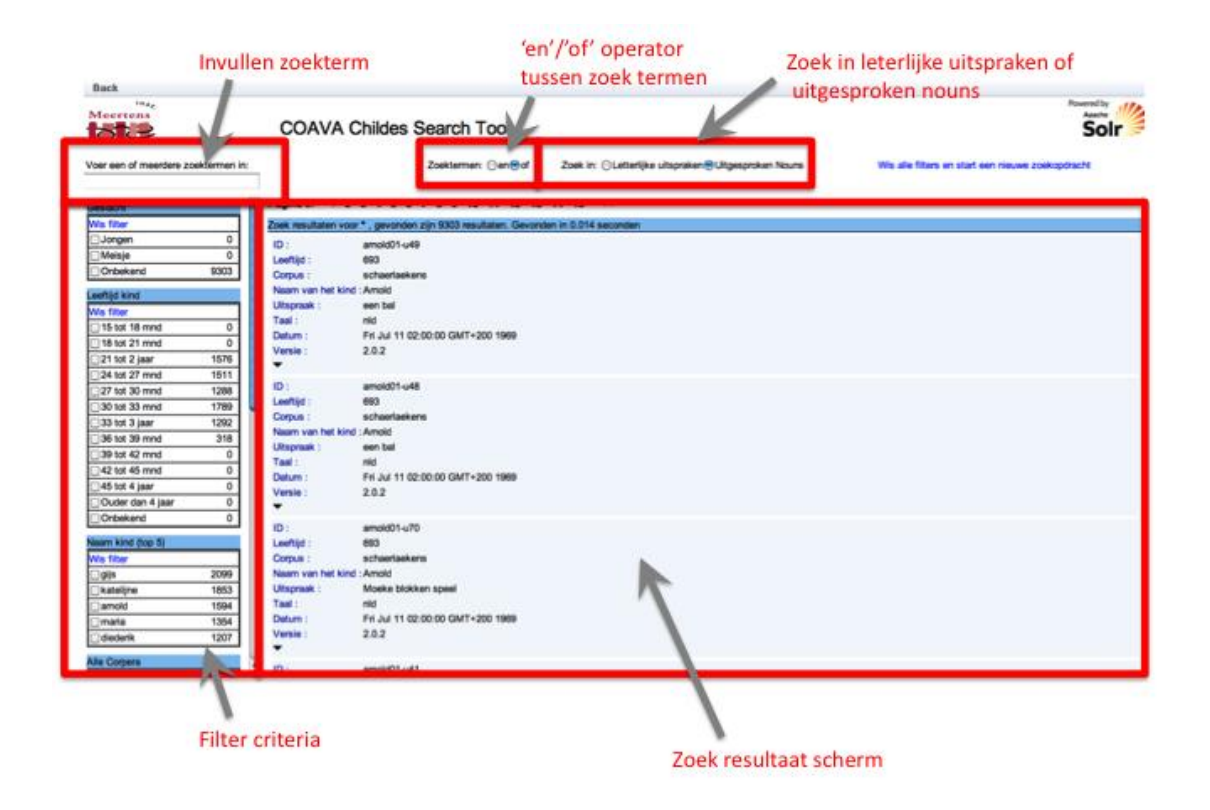

#### Zoeken door Childes corpora.

Het zoekvenster van de Childes Search Tool biedt de mogelijkheid een of meerdere zoektermen in te geven. Tijdens het invoeren wordt automatisch binnen de beschikbare lijst van termen gekeken en suggesties aangedragen. Het aantal dat tussen haakjes wordt aangegeven, bijvoorbeeld **boek (751)** geeft aan hoeveel termen in de letterlijke uitspraken voorkomen.

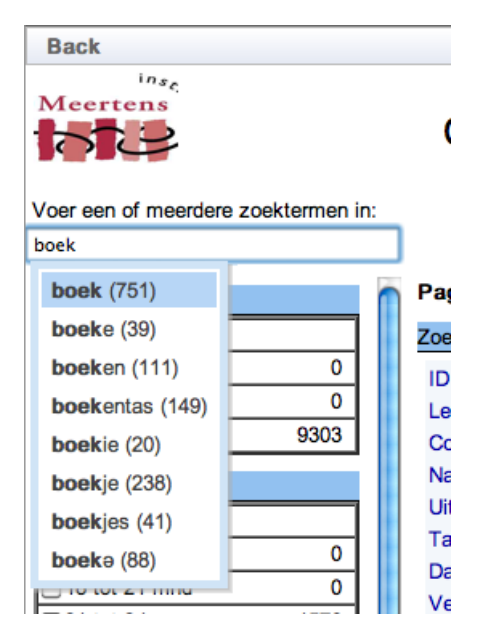

Door toepassing van de filter criteria kan het zoekresultaat beperkt worden. Selectie van alleen de resultaten uit het *schaerlaecken* corpus beperkt het aantal resultaten op 'boek' tot 198. De filter criteria worden dynamisch aangepast zodat voor alle filters direct inzichtelijk is hoeveel gefilterde resultaten opgeleverd kunnen worden. Filters kunnen successievelijk toegepast worden.

|               |     | Pagina's:   | 1 2      | 34        | 567      | 89      | 10     | 11     | 12    | 13 14  | 4 15    | >>      |         |  |
|---------------|-----|-------------|----------|-----------|----------|---------|--------|--------|-------|--------|---------|---------|---------|--|
| Alle Corpera  |     | Zoek result | aten voo | or boek , | , gevond | en zijn | 198 re | sultat | en. G | Sevond | en in O | .013 se | econden |  |
| Wis filter    |     | ID :        |          | amold     | 01-u5    |         |        |        |       |        |         |         |         |  |
| schaerlaekens | 198 |             |          |           |          |         |        |        |       |        |         |         |         |  |
| antwerp       | 0   |             |          |           |          |         |        |        |       |        |         |         |         |  |
| bol           | 0   |             |          |           |          |         |        |        |       |        |         |         |         |  |
| gillis        | 0   |             |          |           |          |         |        |        |       |        |         |         |         |  |
| groningen     | 0   |             |          |           |          |         |        |        |       |        |         |         |         |  |
| vankampen     | 0   |             |          |           |          |         |        |        |       |        |         |         |         |  |
| wijnen        | 0   |             |          |           |          |         |        |        |       |        |         |         |         |  |
|               |     |             |          |           |          |         |        |        |       |        |         |         |         |  |

De weergegeven lijst van zoekresultaten wordt in eenheden van 6 hits per pagina opgeleverd. Navigatie door de pagina's is mogelijk door boven de lijst de gewenste pagina te selecteren of de vorige/volgende 15 pagina's op te halen.

| _ |                                |                                                       |
|---|--------------------------------|-------------------------------------------------------|
| 2 | Zoek resultaten voor boek, gev | onden zijn 751 resultaten. Gevonden in 0.009 seconden |
|   | ID :                           | bar10711-u42                                          |
|   | Leeftijd :                     | 593                                                   |
|   | Corpus :                       | bol                                                   |
|   | Naam van het kind :            | Barry                                                 |
|   | Uitspraak :                    | boek                                                  |
|   | Geslacht :                     | male                                                  |
|   | Context uitspraak volwassene   | : kindjes zijn dat                                    |
|   | Taal :                         | nld                                                   |
|   | Datum :                        | Wed Oct 03 02:00:00 GMT+200 1984                      |
|   | Versie :                       | 1.8.1                                                 |

#### Pagina's: 1 2 3 4 5 6 7 8 9 10 11 12 13 14 15 >>

Van elk zoekresultaat worden de relevante kenmerken van het kind, de uitspraak en de context van de uitspraak getoond. Door met de muis over de blauwe labels te bewegen verkrijgt men nadere informatie voor het betreffende veld.

Het veld 'Context uitspraak volwassene' is een optioneel veld dat dus niet altijd aanwezig is. Het betreft de laatste uitspraak van een volwassene in het interview direct voordat het kind zijn/haar uitspraak deed.

Om een nieuwe zoekactie uit te voeren met de huidige geselecteerde filters kan in het zoekveld een nieuwe zoekterm ingevoerd worden. Voor het snel verwijderen van alle filters en zoektermen, en dus voor een nieuwe 'schone' zoekopdracht, kan de knop 'Verwijder filters en start nieuwe zoekopdracht' aangeklikt worden.

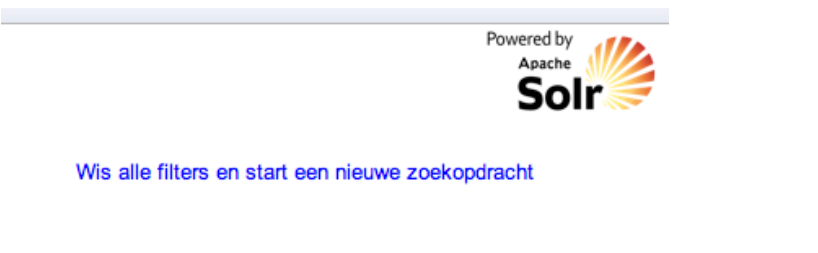

### **Childes Charting Tool**

### Hoofdscherm

Het hoofdscherm van de Childes Charting Tools is bereikbaar via het hoofdmenu (Go immediately to...  $\rightarrow$  Language Acquisistion Tools  $\rightarrow$  Childes Charting Tool)

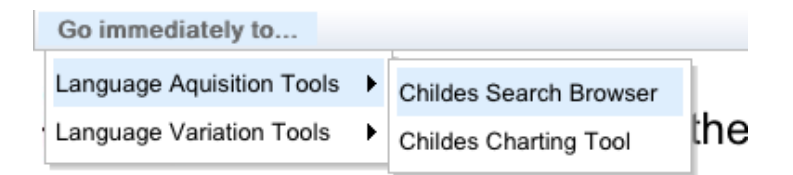

Binnen het hoofdscherm heeft de gebruiker de mogelijkheid om gewenste zoektermen op te geven, view types te selecteren, filter criteria voor de CHILDES corpora of kind selectie en stap grootte van de display aan te geven. Het resultaat wordt in grafische vorm weergegeven in het centrale gedeelte van het scherm.

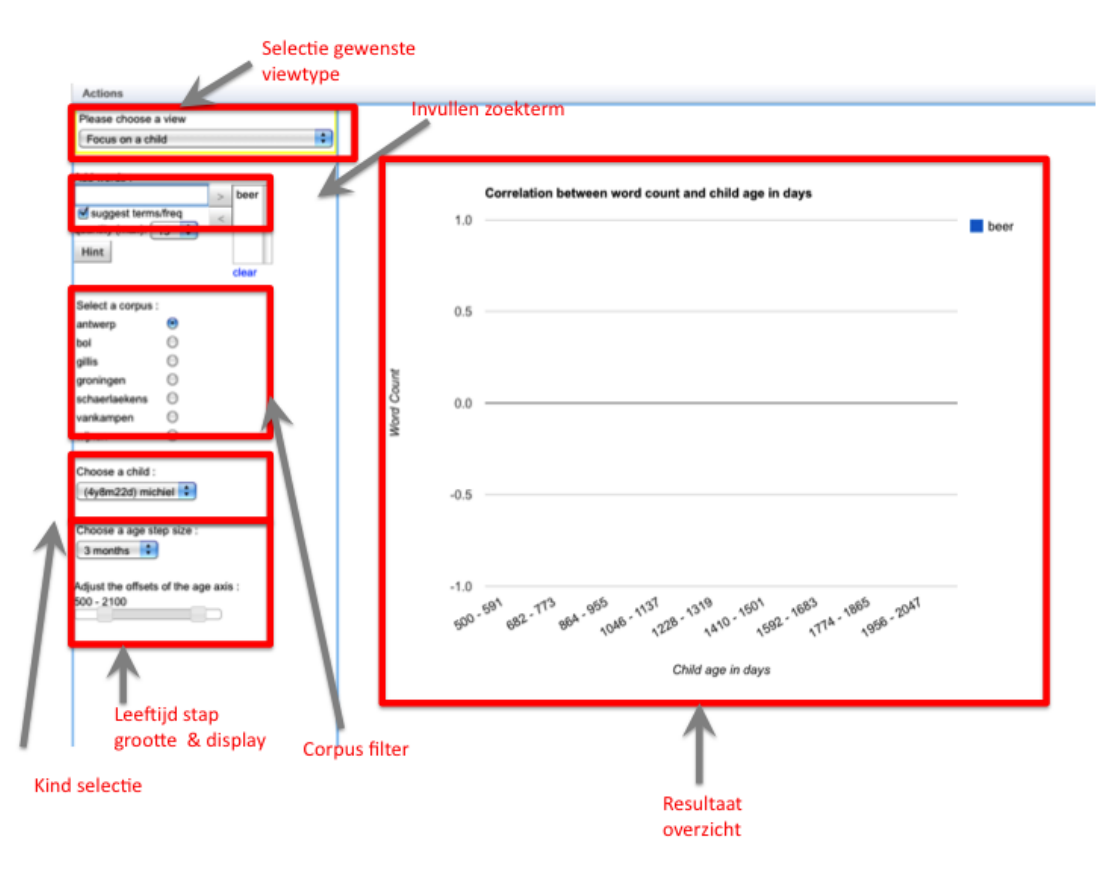

#### Zoeken

Gebruikers kunnen meerdere zoektermen samenstellen die gezamenlijk weergegeven kunnen worden. Zoektermen worden toegevoegd door in het *Add words* veld de zoekterm in te voeren.

#### **View opties**

Er worden drie verschillende view types onderscheiden:

• Focus on a child

Hiermee wordt gefocussed op de uitspraken van een specifiek kind (*Choose Child*). Rechts word een staafdiagram getoond van de wordcount van alle gespecificeerde zoektermen in de uitspraken van het specifieke kind.

Voorbeeld:

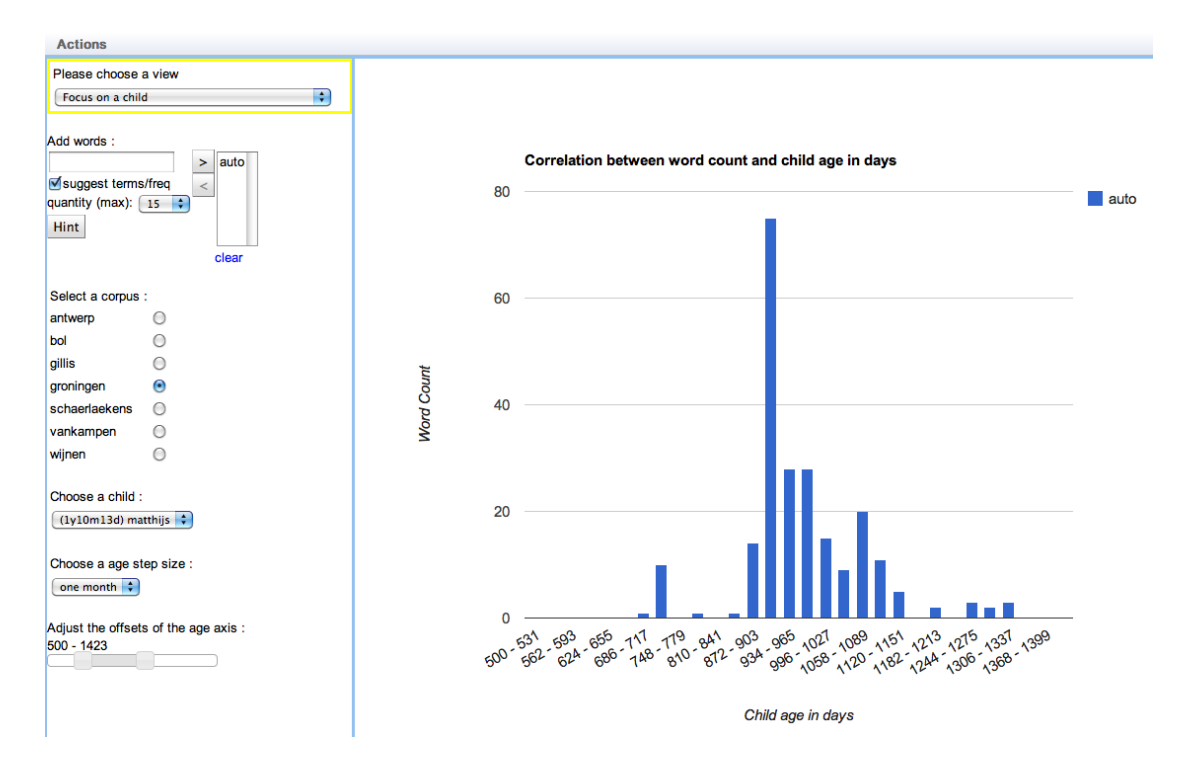

• Focus on a group of children

Hiermee wordt voor alle kinderen binnen een bepaald corpus (*Select a corpus*) de verdeling van het aantal woorden tegen de leeftijd van de kinderen bepaald. Rechts word een staafdiagram getoond van de word count van alle gespecificeerde zoektermen in de uitspraken van kinderen van het specifieke corpus.

Voorbeeld:

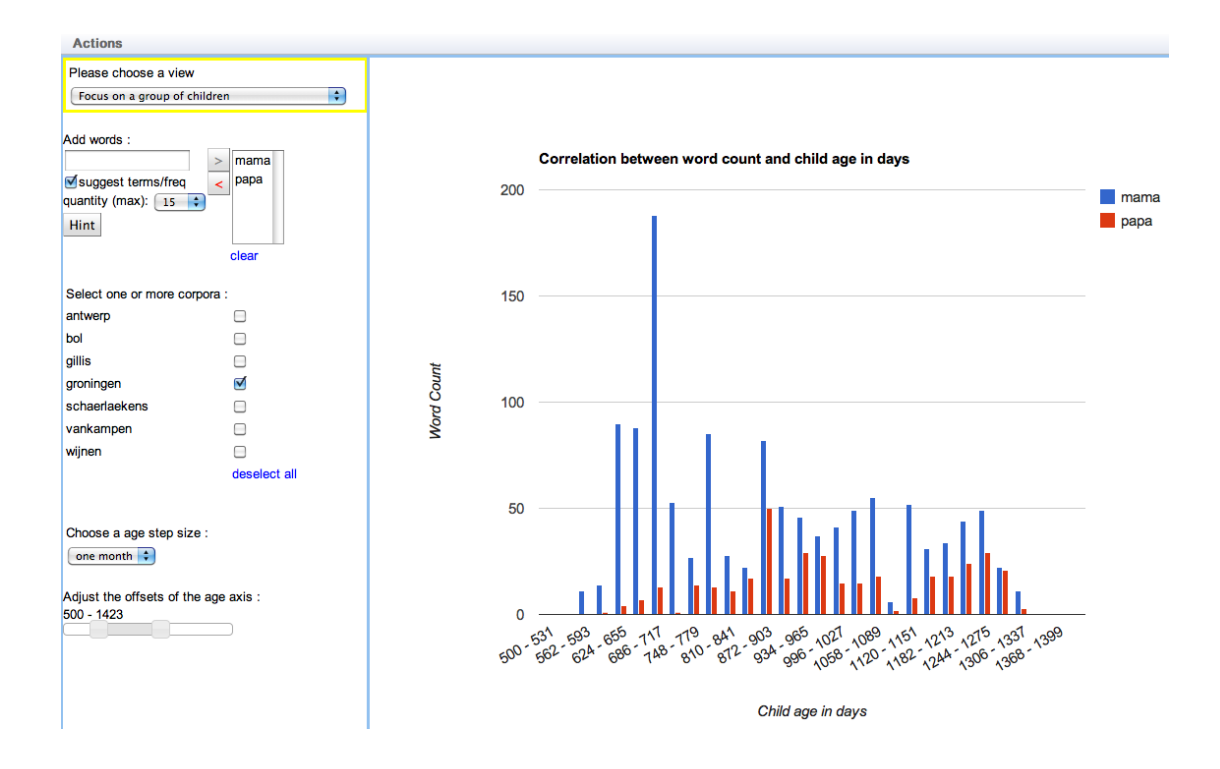

• Focus on first acquisition of one or more nouns

Deze view toont een bubble chart die laat zien wanneer een bepaalde zoekterm door een groep kinderen *voor het eerst* gebruikt wordt. Verticaal is de 'relative word count' uitgezet. Dit is het percentage van de word count van het eerste gebruik t.o.v. de totale word count van de zoekterm over alle leeftijden. Hoe lager dit percentage, hoe betrouwbaarder de meting van het eerste gebruik van het naamwoord.

Als men met de muis over de bubbles beweegt verkrijgt men tevens nog additionele informatie zoals het totaal aantal keren dat een zoekterm gebruikt is en de exacte leeftijd van een kind bij het eerste gebruik van het naamwoord.

Voorbeeld:

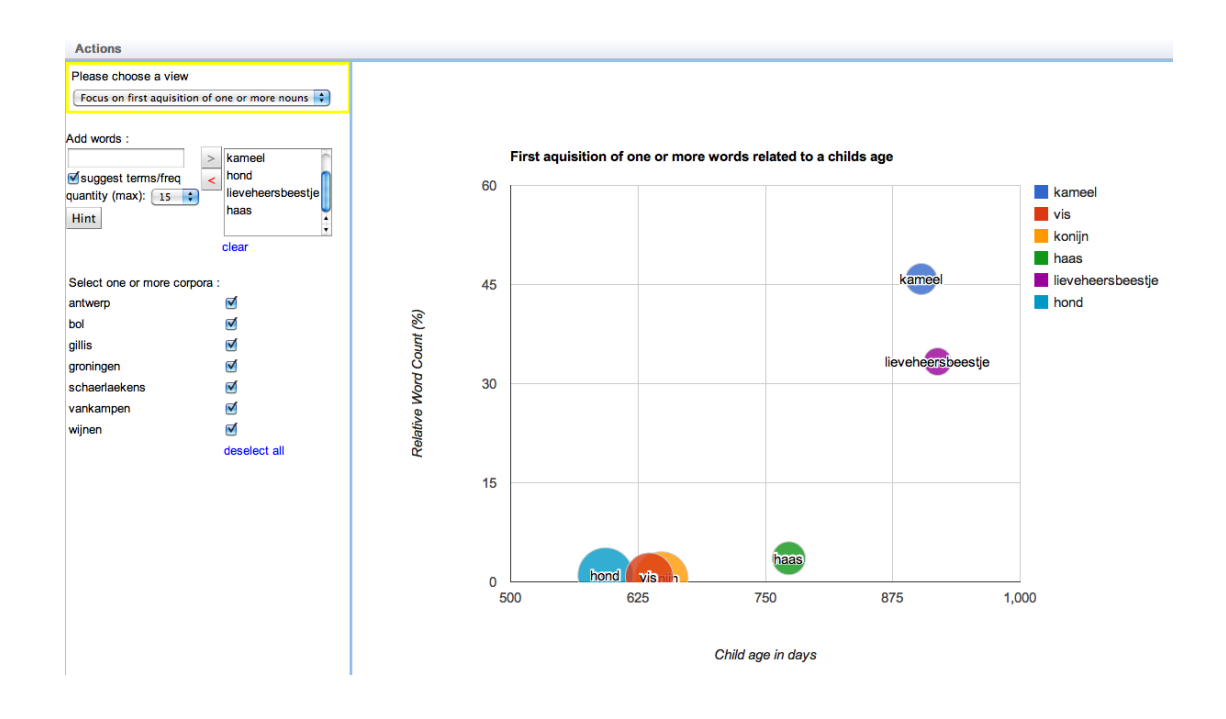

### **Dutch Dialect Search Application**

### Hoofdscherm

De Dutch Dialect Search Tool is op twee manieren te bereiken. Allereerst door in het Beginscherm op een zoekresultaat in de 'WBD' of 'WLD' kolom te klikken.

Ook is de deze tool direct toegankelijk vanuit de resultaten die getoond worden op het beginscherm door in het beginscherm op een van de resultaten te klikken (zie Beginscherm) of vanuit de menu structuur bovenaan de pagina (Go immediately to...  $\rightarrow$  Language Variation Tools  $\rightarrow$  Dialect Lexicon Browser).

De Dutch Dialect Search Tool is in feite een gereedschap dat het mogelijk maakt voor naamwoorden om lexicale varianten te vinden. Het naamwoord waarvoor men varianten zoekt, kan men bepalen door middel van een speciale taxonomie, dan wel door vrije invoer.

De databases die gebruikt worden voor het vinden van varianten van de naamwoorden zijn steeds het Limburgs Woordenboek 'WLD' of het Brabants Woordenboek 'WBD'.

Elk van deze woordenboeken heeft een eigen taxonomie. Men kan de taxonomieën zien als bomen die weer takken hebben en deze takken hebben weer bladeren. De bladeren zijn de uiteindelijke termen van de taxonomie.

In verband hiermee biedt de tool 3 gebruiksmodi, te weten:

- 'WBD Taxonomy' : Zoeken in het WBD met behulp van de Brabants Woordenboek taxonomie.
- 'WLD Taxonomy' : Zoeken in het WLD met behulp van de Limburgs Woordenboek taxonomie.

• 'Free Text Search' : Zoeken in WLD, WLD of beide met behulp van één of meerdere zelf te bepalen zoektermen.

Deze modi zijn allen te benaderen via het bovenste Context menu zoals hieronder weergegeven:

| Search Tool      | Options |  |  |  |  |  |  |  |
|------------------|---------|--|--|--|--|--|--|--|
| WLD Taxonomy     |         |  |  |  |  |  |  |  |
| √ WBD Taxonomy   |         |  |  |  |  |  |  |  |
| Free Text Search |         |  |  |  |  |  |  |  |

### Zoeken met een taxonomie

Indien men start met het zoeken m.b.v. een taxonomie zal met de hoofdindeling de taxonomie aan de linkerkant van het scherm verschijnen (Hier als voorbeeld de WLD taxonomie):

| Search Tool Options Help                        | Back             |                            |
|-------------------------------------------------|------------------|----------------------------|
| Meertens                                        |                  |                            |
| 52                                              | Dutch Dialect    | Lexicon Search Application |
|                                                 |                  |                            |
|                                                 |                  |                            |
|                                                 | No results found |                            |
| WLD/III/Algemene                                | Key Word         | SIL Entry                  |
| Het menselijk lichaam                           |                  |                            |
| Beweging en Gezondheid                          |                  |                            |
| Kleding en lichamelijk verzorging               |                  |                            |
| Karakter en gevoelens                           |                  |                            |
| De Woning                                       |                  |                            |
| Familie en seksualiteit                         |                  |                            |
| Eten en drinken                                 |                  |                            |
| Maatschappelijk gedrag                          |                  |                            |
| Feest en vermaak                                |                  |                            |
| Kerk en geloof                                  |                  |                            |
| Fauna: vogels                                   |                  |                            |
| Fauna: overige dieren                           |                  |                            |
| Flora                                           |                  |                            |
| De stoffelijke wereld en de abstracte<br>wereld |                  |                            |

Indien men via een taxonomie zoekt zal men altijd een zogenaamde 'bread crumb trail' (*Eten en drinken > ... > Aardbei(N)* ) zien van het pad dat men in de structuur van de taxonomie afgelegd heeft:

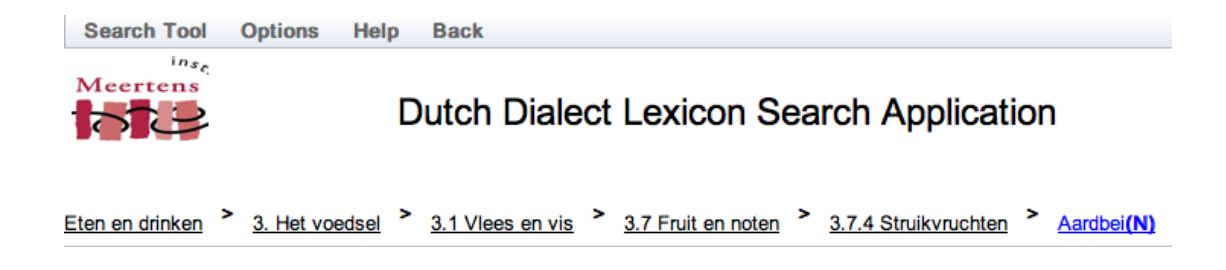

Deze bread crumb trail is tevens klikbaar. Men kan door op de items van de taxonomie te klikken op en neer navigeren in de taxonomie. Tijdens dit

navigeren zal ook steeds de zoekopdracht veranderen naar gelang het geklikte taxonomie item.

Een blad in de taxonomie is vaak een naamwoord (noun). Indien men enkel geïnteresseerd is om de bladeren te zien die een naamwoord (noun) zijn, dan kan men dit via het bovenste 'Options' menu aangeven:

| Search Tool     | Options            | Help          | Back                 |           |
|-----------------|--------------------|---------------|----------------------|-----------|
| Meertens        | Show taxo          | nomy Nor<br>L | mens only<br>JUTCH D | ialect    |
| Eten en drinken | > <u>3. Het vo</u> | edsel >       | 3.1 Vlees e          | en vis >  |
| Go Back         |                    | F             | ound 482 e           | xact mate |
|                 |                    |               | Key Word             |           |
| Specerij(N)     |                    |               | specerij             |           |
| Bieslook(N)     |                    |               | to also dal          |           |

De totale Dutch Lexicon Search Application en zijn functionaliteitselementen :

| General Tool (             | Ontions Help     | Back       |                            |                      |                    |              |                  |             |                         |       |
|----------------------------|------------------|------------|----------------------------|----------------------|--------------------|--------------|------------------|-------------|-------------------------|-------|
| ine.                       | options neip     | DIPUK      |                            |                      |                    |              |                  |             |                         |       |
| Meertens<br>1518           | I                | Dutch [    | Dialect Lexicon S          | earch App            | plication          | 'Br          | ead crumb trail' |             |                         |       |
| Aaatschappelijk ged        | irag 🎽 3. Vervoe | er * 3.1 V | ervoer over de weg 👌 3.1.2 | Voertuigen 2 A       | Nuto(N)            |              |                  |             |                         |       |
| Go Back                    |                  | Found 184  | exact matches for the ler  | nma : auto           |                    |              | _                |             | Lexical variation measu | re: ? |
|                            |                  | Key Wor    | d                          | SIL Entry            |                    | City / Place |                  | Source      |                         |       |
| Voertuig(N)                | Stap             | 8010       |                            | 8910                 |                    |              |                  | N 90 (1962) |                         |       |
| Auto(N)                    | terug            | ALLO T     | 7                          | òwloo                | 7                  | Gennep       | 7                | N 90 (1982) |                         |       |
| Vrachtwagen(N)             |                  | wegen      |                            | waage                |                    | Venray       |                  | N 90 (1982) |                         |       |
| Motor(N)                   |                  | auto       |                            | d'n auto             |                    | Venray       |                  | N 90 (1982) |                         |       |
| Motorfiets(N0              |                  | Locewage   | SIL opgave                 | de luxe-wage         | Stad of            | Venray       | Bron             | N 90 (1982) |                         |       |
| Field (N)                  | /                | auto       |                            | auto                 | plaats             | Oirlo        |                  | N 90 (1982) |                         |       |
| Constant (N)               | Aantal           | 8.60       |                            | euto                 |                    | Meerlo       |                  | N 90 (1982) |                         |       |
| Sector Sector (N)          | resultaten       | wagen      |                            | wage                 |                    | Meerlo       |                  | N 90 (1982) |                         |       |
| Damesfiets(N)              |                  | 81,00      |                            | euto                 |                    | Tierray      |                  | N 90 (1982) |                         |       |
|                            |                  | wagen      |                            | wage                 |                    | Tierray      |                  | N 90 (1982) |                         |       |
| T                          |                  | wagen      |                            | waage                |                    | Meijel       |                  | N 90 (1982) |                         |       |
|                            |                  | auto       |                            | auto                 |                    | Maijal       |                  | N 90 (1982) |                         |       |
|                            |                  | auto       | 1                          | auto                 |                    | Meijel       |                  | N 90 (1982) |                         |       |
| Taxonomie                  |                  | auto .     | Trefwoord                  | auto                 |                    | Sevenum      |                  | N 90 (1982) |                         |       |
| (bladaran)                 |                  | auto       |                            | auto                 |                    | Sevenum      |                  | N 90 (1982) |                         |       |
| (braderen)<br>In dit geval |                  | auto       |                            | auto                 |                    | Maasbree     |                  | N 90 (1982) |                         |       |
| allen                      |                  | auto       |                            | auto                 |                    | Maasbree     |                  | N 90 (1982) |                         |       |
| zelfstandig                |                  | auto       |                            | auto                 |                    | Manahana     | _                | N 90 (1982) |                         |       |
| naamwoord                  |                  |            |                            | Pagina I<br>function | blader<br>naliteit | 8 8 1-20     | of 184 🕑 🛞       |             |                         |       |

Door op de kolomkop te klikken worden de resultaten op die betreffende kolom gesorteerd.

In de 'Free Text Search' mode heeft men ook de beschikking over een 'Dialect Area' kolom. Dit betreft dan een variant in Brabants dan wel in Limburg. Hiermee kan men dan ook sorteren op deze geografische gebieden.

Door op de "Show variation map" link te klikken verkrijgt men voor de gevonden resultatenset een landkaart met daarop de verschillende variaties per locatie :

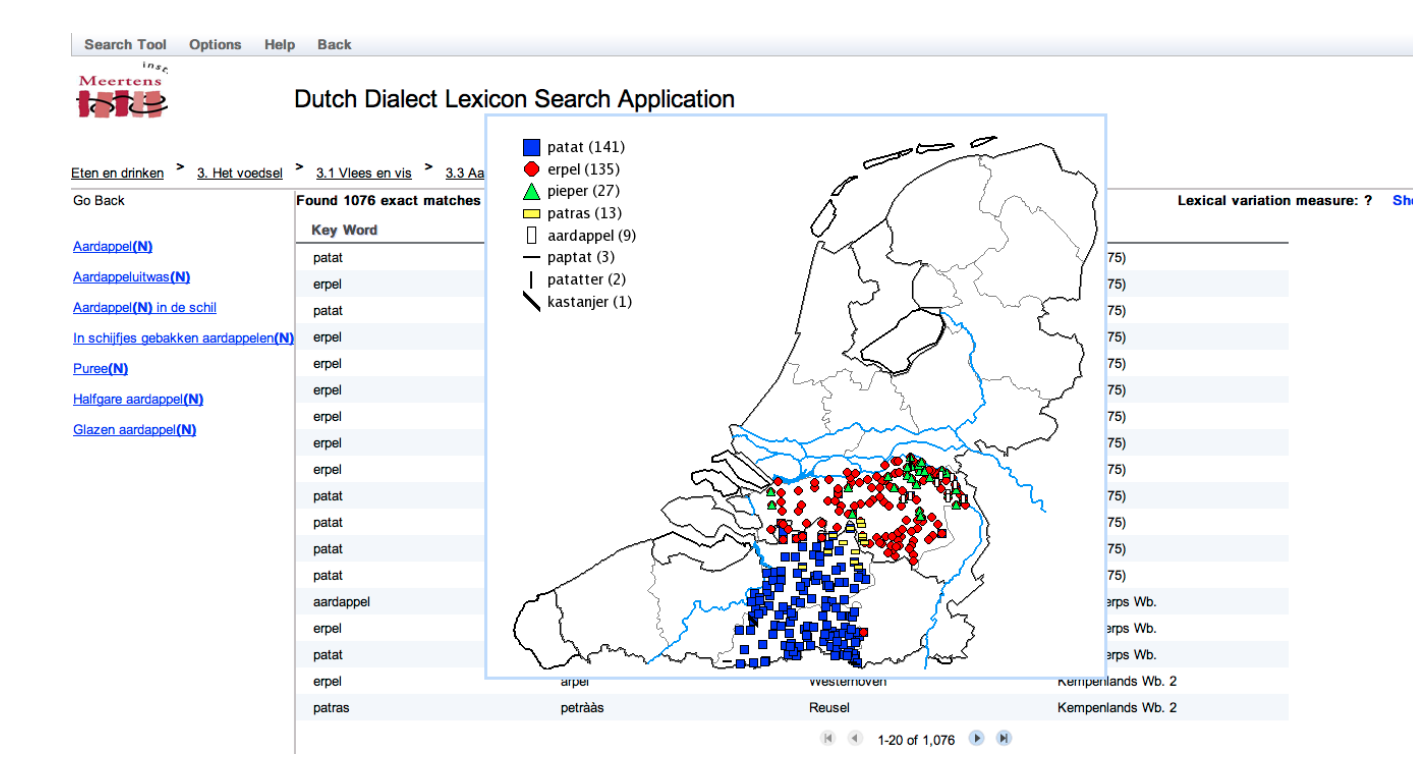